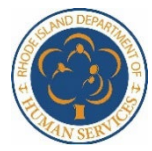

Office of Child Care – Child Care Assistance Program (CCAP) 25 Howard Avenue, Louis Pasteur Building #57, 1<sup>st</sup> Floor, Cranston, Rhode Island 02920 Multi-Factor Authentication (MFA) in the CCAP Portal

To enhance the security of your logging in to the CCAP provider portal, we have instituted multi-factor authentication to ensure the appropriate individual is accessing the account. You may currently utilize MFA for some financial relationship applications (such as your bank or credit union), social media, or even for certain online retailers. The process is intended to verify that only the approved individual can access the account.

Each time you log into to the CCAP provider portal, an MFA code will be sent to the email address you have on file with DHS for your portal account. You must have access to that email to retrieve your code each time you log into the portal. If you do not have access to that email – or if you need to update your provider portal email – please contact Provider Management at DHS.ChildCare@dhs.ri.gov.

#### \*Please note: the below screens will temporarily only display in English.

|                           |                        | Logging In                                                                |                                 |
|---------------------------|------------------------|---------------------------------------------------------------------------|---------------------------------|
| Access the provider porta | <u>Il login scree</u>  | <u>n</u> and enter your username a                                        | nd password (your credentials). |
|                           | Entery                 | your login and password                                                   |                                 |
|                           | Login Id:<br>Password: | ccapva281                                                                 |                                 |
|                           | Please be sure to      | Submit<br>Forgot Password?<br>securely track your user name and password. |                                 |

You will be directed to the multi-factor authentication screen shown below. The email address should indicate a partial (secure) version of the email address associated with your provider portal login credentials.

| our one-time password (OTP) was sent to a******@deloitte.com. |  |
|---------------------------------------------------------------|--|
| Ine-Time Password: *                                          |  |
| 5140-                                                         |  |
| Submit                                                        |  |
| Reserved the reserve battering get a new one time passing a   |  |

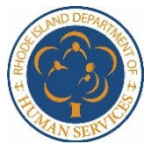

Office of Child Care – Child Care Assistance Program (CCAP) 25 Howard Avenue, Louis Pasteur Building #57, 1<sup>st</sup> Floor, Cranston, Rhode Island 02920 Multi-Factor Authentication (MFA) in the CCAP Portal

You will receive an email sent to the email address DHS has on file for you containing a one-time password (OTP) to access your account.

|                                                                      | CCAP portal 9170 036809. Please enter the                                                                                     |          |              |                           |                       |                     |           |
|----------------------------------------------------------------------|----------------------------------------------------------------------------------------------------|----------|--------------|---------------------------|-----------------------|---------------------|-----------|
| [EXT] Provider Access<br>no-reply@uhip.ri.gov<br>To @Sharma, Abhabek | -time password will expire after 5 minutes.                                                                                   | 0        | ← Reply      | <sup>65</sup> ) Reply All | Forward     Wind 3/26 | <b>G</b><br>2025 10 | <br>54 PM |
| his is your one-time password for the CCAP portal 93                 | 170-036809. Please enter the last six digits of the one-time password on the Multifactor Au<br>d will expire after 5 minutes. | thentica | tion (MFA) s | creen.                    |                       |                     |           |
| hank you,                                                            |                                                                                                    |          |              |                           |                       |                     |           |

Enter the **last six (6) digits** of the OTP into the indicated field and click Submit.

**Note:** You can copy the six (6) digits from the one-time password from your email and paste them into the field on the Multifactor Authentication (MFA) screen.

| Multifactor Authentication (MFA)                                                                            | Required Fields * |
|----------------------------------------------------------------------------------------------------|-------------------|
| Your one-time password (OTP) was sent to a******@deloitte.com.                                              |                   |
| One-Time Password: * 5140- 5140- Submit Click on the "Resend" button to get a new one-time password. Resend |                   |
| <b>К</b> ВАСК                                                                                               |                   |

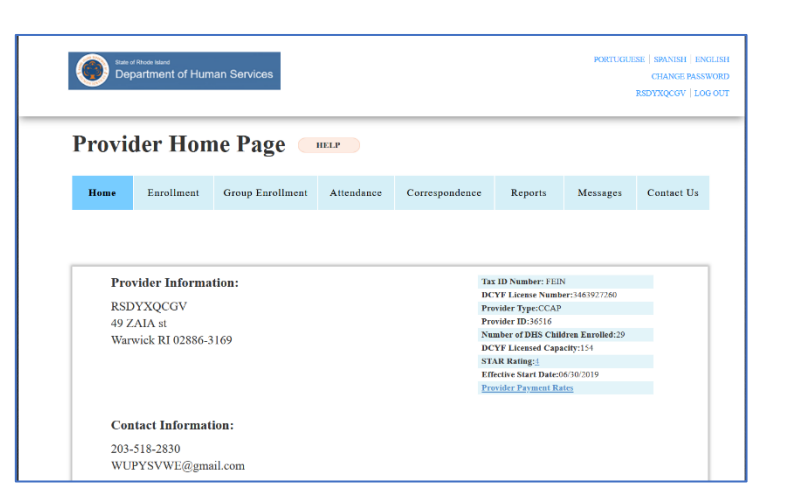

You will land on your home screen in the portal.

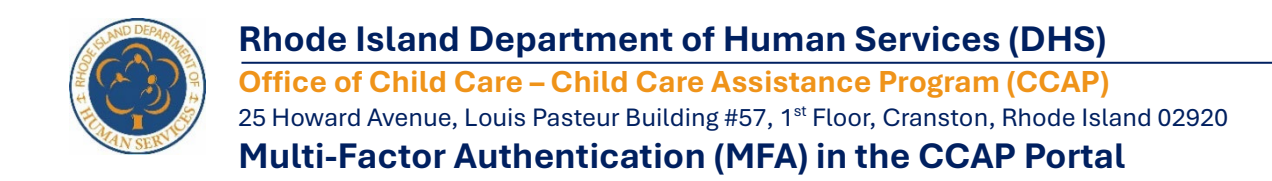

#### **Expired One-Time Password (OTP)**

The OTP sent through email expires in five (5) minutes and must be entered before that time expires.

| [EXT] Provider Access<br>no-reply@uhip.ri.gov<br>To • Sharma, Abhishek                                                                           | $ \textcircled{\begin{tabular}{ c c c c } \hline \hline \hline \hline \hline \hline \hline \hline \hline \hline \hline \hline \hline \hline \hline \hline \hline \hline \hline$ |
|----------------------------------------------------------------------------------------------------|----------------------------------------------------------------------------------------------------|
| This is your one-time password for the CCAP portal 9170-036809. Please enter the last six digits of the one-time password on the Multifactor Aut | hentication (MFA) screen.                                                                                                    |
| Please access your account timely, one-time password will expire after 5 minutes.                                                                |                                                                                                    |
| Thank you,<br>Provider Team                                                                                                    |                                                                                                    |

If you enter the OTP after those five (5) minutes, the following message will display:

Your one-time password has expired. Click on the "Resend" button to get a new one-time password and submit it within 5 minutes.

| me password and submit it |
|---------------------------|
|                           |
|                           |
|                           |
|                           |
|                           |

#### Clicking the Resend button will send another email with a new OTP.

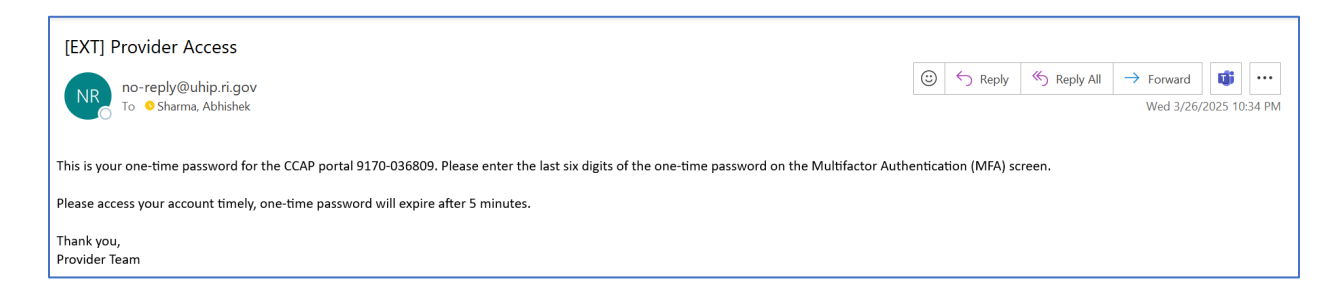

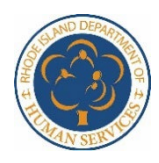

Office of Child Care – Child Care Assistance Program (CCAP) 25 Howard Avenue, Louis Pasteur Building #57, 1<sup>st</sup> Floor, Cranston, Rhode Island 02920 Multi-Factor Authentication (MFA) in the CCAP Portal

|                                                                                                    | Multifactor Authentication (MFA)                                                                                                    | Required Fields * |
|----------------------------------------------------------------------------------------------------|----------------------------------------------------------------------------------------------------|-------------------|
| Enter the newly received OTP (last 6<br>digits) into the Multifactor<br>Authentication (MFA) screen and<br>click Submit. | Your one-time password (OTP) was sent to a******@deloitte.com.<br>One-Time Password: *<br>6409-<br>Submit<br>Click on the "Resend" button to get a new one-time password. Resend |                   |

| De Constant           | of Rhode Island<br>partment of Hum | nan Services     |            |                 |                                             | PORTUGUI         | ESE   SPANISH  <br>CHANGE P<br>RSDYXQCGV |
|-----------------------|------------------------------------|------------------|------------|-----------------|---------------------------------------------|------------------|------------------------------------------|
| Provi                 | der Hon                            | ne Page 🦲        | HELP       |                 |                                             |                  |                                          |
| Home                  | Enrollment                         | Group Enrollment | Attendance | Correspondence  | Reports                                     | Messages         | Contact U                                |
| RSI                   | OYXQCGV                            |                  |            | DC<br>Pr        | CYF License Numb<br>ovider Type:CCAP        | er:3463927260    |                                          |
| 49 Z<br>Wor           | LAIA SI<br>wick PL02886 3          | 160              |            | Nu              | mber of DHS Chil                            | dren Enrolled:29 |                                          |
| warwick KI 02880-5169 |                                    |                  | DO         | YF Licensed Cap | acity:154                                   |                  |                                          |
|                       |                                    |                  |            | ST              | AR Rating: <u>4</u><br>fective Start Date:( | 06/30/2019       |                                          |
|                       |                                    |                  |            | Pr              | ovider Payment R:                           | <u>ates</u>      |                                          |
| Сог                   | ntact Informat                     | ion:             |            |                 |                                             |                  |                                          |
|                       | -518-2830                          |                  |            |                 |                                             |                  |                                          |

You will land on your home screen in the portal.

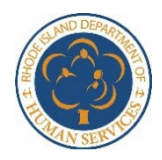

Office of Child Care – Child Care Assistance Program (CCAP) 25 Howard Avenue, Louis Pasteur Building #57, 1<sup>st</sup> Floor, Cranston, Rhode Island 02920 Multi-Factor Authentication (MFA) in the CCAP Portal

### Incorrect One-Time Password (OTP)

If you incorrectly enter the last six (6) digits of the OTP sent to your email, you will have two (2) further opportunities to login with the same OTP. The screen will display the following message:

The one-time password you provided is invalid. 1 incorrect attempt(s) has been made. You have 2 attempts remaining.

Entering the correct OTP after this message will bring you to your home page.

| Multifactor Authentication (MFA) Required Fields *                                         |                           |  |  |
|--------------------------------------------------------------------------------------------|---------------------------|--|--|
| The one-time password you provided is invalid. 1 incorrect attempt(s) have been remaining. | made. You have 2 attempts |  |  |
| Your one-time password (OTP) was sent to a******@deloitte.com.<br>One-Time Password: *     |                           |  |  |
| 8680- One-Time Password Submit                                                             |                           |  |  |
| Click on the "Resend" button to get a new one-time password. Resend                        |                           |  |  |
|                                                                                            |                           |  |  |

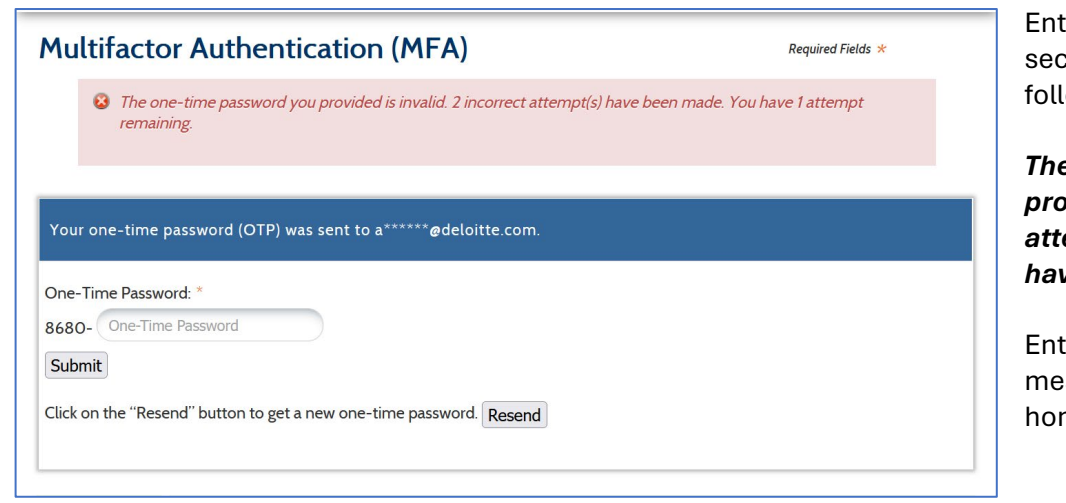

Entering the OTP incorrectly a second time will display the following message:

The one-time password you provided is invalid. 2 incorrect attempt(s) have been made. You have 1 attempt remaining.

Entering the correct OTP after this message will bring you to your home page.

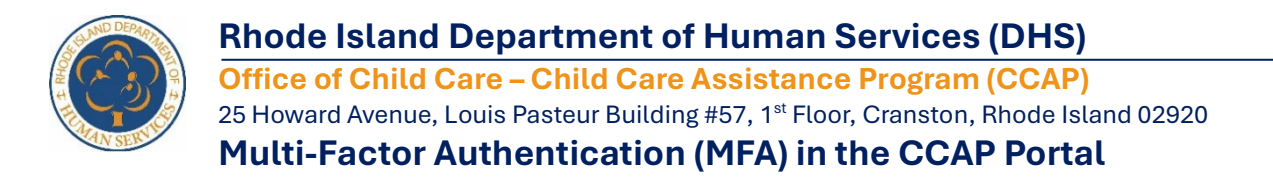

Entering the OTP incorrectly a third time will place your account on hold for ten (10) minutes and require a new OTP to be requested.

#### The screen will display the following message:

# You have entered an incorrect one-time password too many times. Your account will be placed on hold for 10 minutes. Please Click on the "Resend" button after X:XX AM/PM to get the new one-time password.

The time indicated in the message will be ten (10) minutes after the third incorrect attempt.

| $\rightarrow$ C | 🛇 🔒 https://sitw.ccap.dhs. <b>ri.gov</b> /mga/sps/authsvc?StateId=3ELZGJ8cVINRaSo69uE2qMQqwiuVV107TKG567L75UOkmUaiBw 😭                                                                                                    | 9      | ٢   | Û    |
|-----------------|----------------------------------------------------------------------------------------------------|--------|-----|------|
|                 |                                                                                                    |        |     |      |
|                 |                                                                                                    |        |     |      |
|                 | Multifactor Authentication (MFA) Required Fields *                                                                                                    |        |     |      |
|                 | Source of the second second se |        |     |      |
|                 | minutes. Please Click on the 'Resend' button after 7:33 PM to get the new one-time password.                                                                                                    |        |     |      |
|                 | sword too                                                                                                    | man    | y t | ir   |
|                 | Your one-time password (OTP) was sent to a******@deloitte.com.                                                                                                    | 3 PM   | to  | E    |
|                 | One-Time Password: *                                                                                                    |        | -   |      |
|                 | 8680- One-Time Password                                                                                                    |        |     |      |
|                 | Submit                                                                                                    |        |     |      |
|                 | Click on the "Resend" button to get a new one-time password. Resend                                                                                                    |        |     |      |
|                 | 2/14/2025                                                                                                    |        |     |      |
|                 |                                                                                                    |        |     |      |
| Q Sea           | rch 🛛 💶 🔛 📦 📽 📌 💿 🖉 🏣 🖨 🖬 🛃 🖏 😳 🔌 🔷 🔺                                                                                                    | 🧇 d0 🏍 | 73  | 23 P |

Clicking the Resend button after the appropriate time will send another email with a new OTP. **Note:** Clicking the Resend button prior to the ten (10) minute window will update the time displayed in the validation but the original time limit will remain in place.

| [EXT] Provider Access<br>no-reply@uhip.ri.gov<br>To • Sharma, Abhishek                                                                           | ③     ← Reply     ≪ Reply All     → Forward     III        Wed 3/26/2025     10:34 PM |
|----------------------------------------------------------------------------------------------------|---------------------------------------------------------------------------------------|
| This is your one-time password for the CCAP portal 9170-036809. Please enter the last six digits of the one-time password on the Multifactor Aut | hentication (MFA) screen.                                                             |
| Please access your account timely, one-time password will expire after 5 minutes.                                                                |                                                                                       |
| Thank you,<br>Provider Team                                                                                                    |                                                                                       |

Once received, follow the login instructions above.

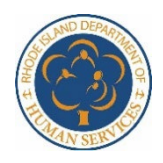

Office of Child Care – Child Care Assistance Program (CCAP) 25 Howard Avenue, Louis Pasteur Building #57, 1<sup>st</sup> Floor, Cranston, Rhode Island 02920 Multi-Factor Authentication (MFA) in the CCAP Portal

#### **Server Error or Invalid Email Address**

If you experience a server error or if you entered an email address different from the one on file with DHS for the provider portal, the following error message will be displayed:

#### Authentication failed due to server error or invalid email address. Please contact your account administrator to verify your email.

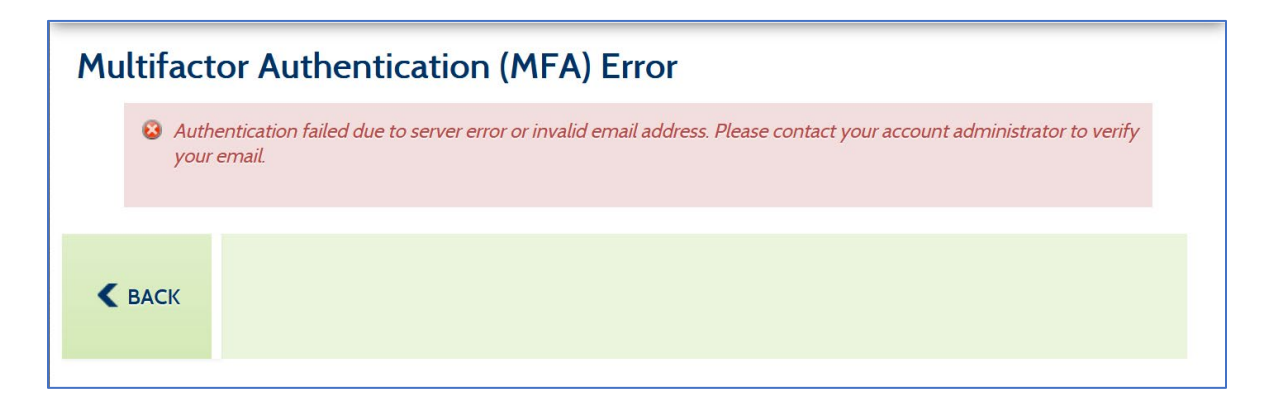

In these instances, please email the Provider Management team at <u>DHS.ChildCare@dhs.ri.gov</u> to verify your email address or to report an outage.